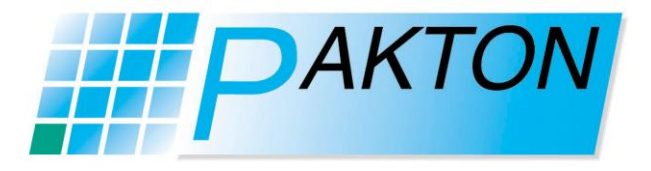

# PAE212: TCP/IP Interface Board

#### **Re-Programming Guide**

Revision 1.0 May 2011 Pakton Technologies

### **Re-Programming using the PICKit3 (MPLAB Must be Used):**

|                 |                                                                                                    | Select Device                                                                                                    |
|-----------------|----------------------------------------------------------------------------------------------------|----------------------------------------------------------------------------------------------------|
| ebugger         | Programmer Tools Configure Window Help                                                                                                    | Device: Device <u>F</u> amily: PIC18F67J60 V ALL V                                                                                                    |
| 1   4           | Select Device<br>Configuration Bits<br>External Memory<br>ID Memory<br>Settings                                                                             | Microchip Tool Support         Programmers         PICSTART Plus       MPLAB REAL ICE       PICkit 1         PRO MATE II       MPLAB ICD 2       PICkit 2         MPLAB PM3       MPLAB ICD 3       PICkit 3         Language and Design Tool       MPLAB ICD 3 - Production Tested         ASSEMBLER       COMPILER       VDI         VS 05       VS 05 |
| 1)<br>2)        | Open MPLAB<br>From the Menu, select Configure $\rightarrow$ Select<br>Device $\rightarrow$ PIC18F67J60                                                      | V3.03     V3.03       Debuggers       MPLAB SIM     MPLAB ICD 2       MPLAB REAL ICE     MPLAB ICD 3       MPLAB ICE 2000     MPLAB ICE 4000       ICE/ICD Headers       No Module                                                                                                    |
| <i>3)</i><br>4) | From the Menu, select $File \rightarrow Import$<br>Select the correct HEX file from the following directory:<br><u>H:\PRODUCTS\PAE212\Firmware\Current\</u> | OK Cancel Help                                                                                                    |

| Pakton # | Function                   | File |
|----------|----------------------------|------|
| PAE212a  | WebServer JVA Spanish      |      |
|          | WebServer JVA Portuguese   |      |
| PAE212b  | WebServer Pakton Chinese   |      |
| PAE212   | Perimeter Patrol Interface |      |
|          |                            |      |

## PAE212 : TCP/IP Interface

#### From the Menu, select 5) Programmer → Select Programmer → PICkit 3

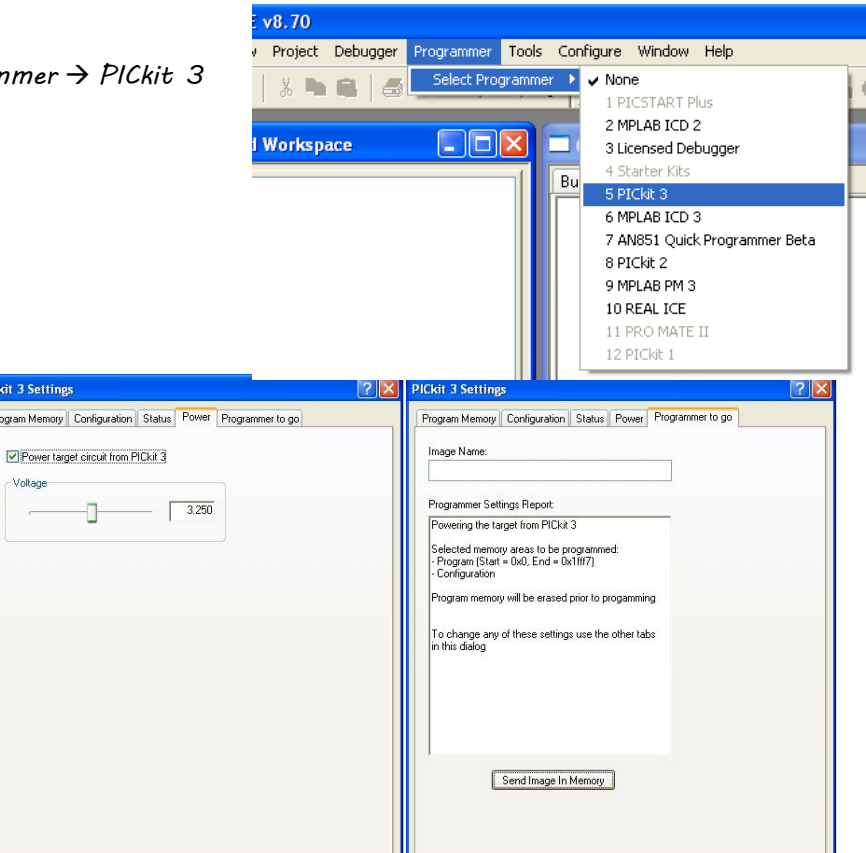

OK Cancel

button

Re-Programming Guide

Programmer → Settings 7) Next select the *Power* tab and CHECK the Power target

6) From the Menu, select

circuit from PICKit box and press Apply

Debugger Programmer Tools Configure Windo

.

Version Co

Ckit 3 Conr

out

Select Programmer

Erase Flash Device

Release From Reset

Hold In Reset

Reconnect Settinas.

Abort Operation

Program

Verify

Read Blank Check All

1 1

8) Finally select the *Programmer to go* tab and press the

The button on the PICKit will now program a PAE212 when it is pressed. 9)

OK Cancel

Voltage

- 10) Close MPLAB
- 11) Connect the PICKit 3 programming header to the PAE212 as shown (ICSP header T3)
- 12) The Green LED D4 should be ON, but dim
- 13) Press the button on the PICKit 3 to program the PAE212. The STATUS LED should change to Orange and then Green if programmed correctly. It will flash Red if it failed.

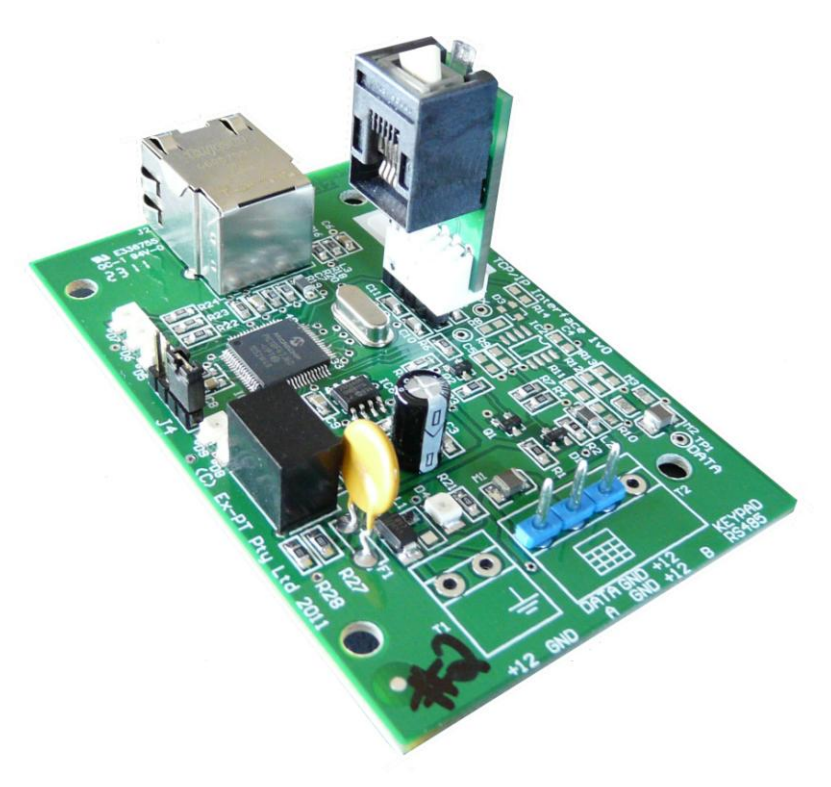

Send Image In Memory